## Nutzung eines Materialkurses in Moodle- System

Hiermit stelle ich Ihnen eine Möglichkeit vor, wie Sie Materialien in Moodle effektiv verwalten können.

Ich nutze dazu einen Materialkurs, in dem alle Dateien abgelegt werden, die in mehreren Kursen genutzt werden sollen. Durch die Ablege von symbolischen Links auf dem Server, sind die Dateien aus dem Materialkurs in jedem Kurs verfügbar.

Im konkreten Beispiel gibt es einen Materialkurs und 2 Kurse, in denen die Dateien genutzt werden sollen.

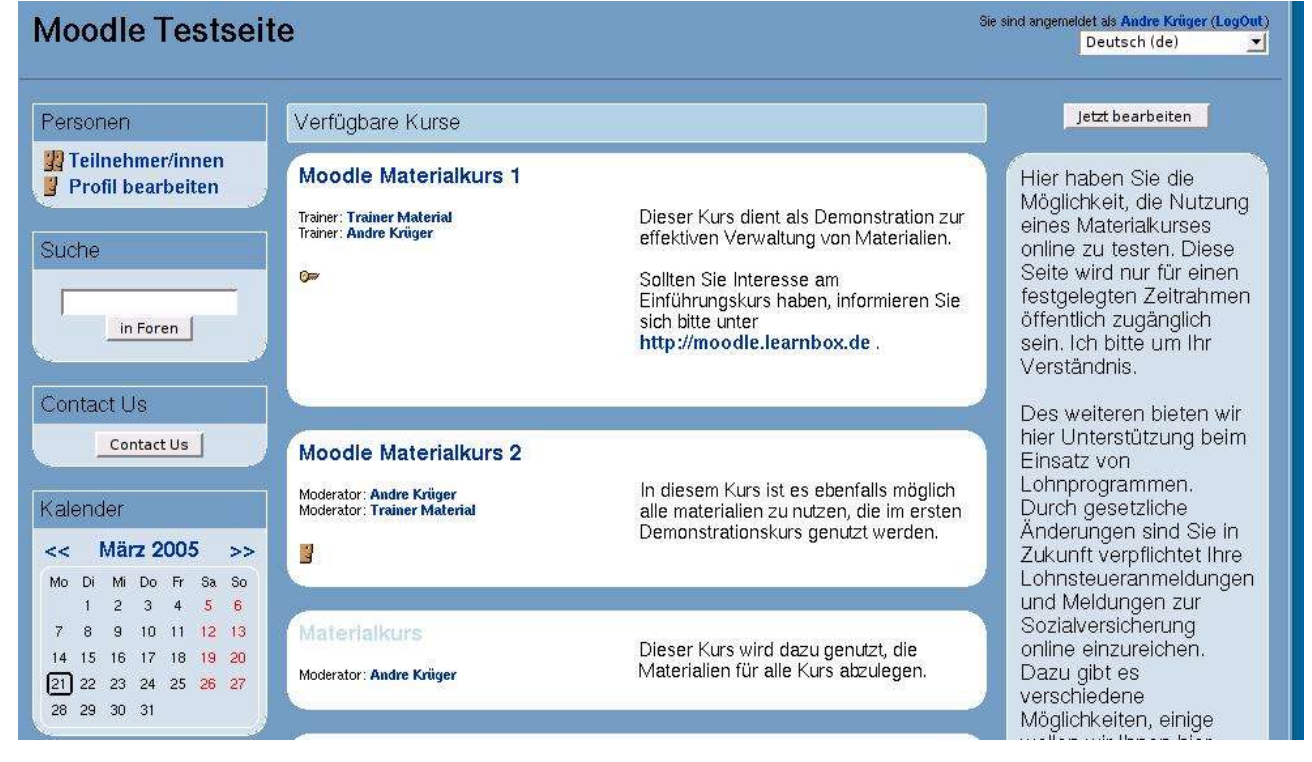

Im Materialkurs gibt es keine weiteren Aktivitäten, dieser ist für die Teilnehmer nicht sichtbar.

| Materialkurs                                                                     |                      | Sie sind angemeldet als Andre Krüger (LogOut                                   |
|----------------------------------------------------------------------------------|----------------------|--------------------------------------------------------------------------------|
| Service » Material                                                               |                      | Jetzt bearbeiten                                                               |
| Personen                                                                         | Themen dieses Kurses | Neueste Nachrichten                                                            |
| <ul> <li>Teilnehmer/innen</li> <li>Gruppen</li> <li>Profil bearbeiten</li> </ul> | R Nachrichtenforum   | Ein neues Thema hinzufügen<br>(Es wurden bisher keine<br>Neuigkeiten gepostet) |
| Aktivitäten                                                                      | 1                    | Bevorstehende                                                                  |
| Roren                                                                            | 2                    | Es gibt keine weiteren                                                         |
| Suche                                                                            |                      | Termine<br>Zum Kalender<br>Neuer Termin.                                       |
| in Foren                                                                         |                      | Neueste Aktivitäten                                                            |
| k.<br>A daalahayayahaye                                                          |                      | Aktivität seit Montag, 21 März<br>2005, 15:22                                  |
| Administration                                                                   |                      | Alle Aktivitäten der letzten Zeit                                              |

André Krüger, andrekrueger@learnbox.de

Danach werden alle Dateien, in diesem Kurs hochgeladen. Hier zeigt sich der erste Vorteil dieser Vorgehensweise. Im Materialkurs können die Einstellungen für die Dateigröße sehr hoch gewählt werden, was in den anderen Kursen nicht mehr notwendig ist. Hier der Dateiordner des Materialkurses

| Service » Material : | <ul> <li>Dateien</li> </ul> |                      |       |                       |                      |
|----------------------|-----------------------------|----------------------|-------|-----------------------|----------------------|
|                      |                             | Name                 | Größe | Geändert              | Aktior               |
|                      |                             | 🗋 Materialien        | 2.9Mb | 21 Mär 2005, 03:30    | Umbenenner           |
|                      |                             | 🗅 backupdata         | 2.6Mb | 21 Mär 2005, 02:07    | Umbenenner           |
|                      | Mit a                       | ausgewählten Dateien | -     | Verzeichnis erstellen | Eine Datei hochladen |

Alle Dateien werden in ein Unterverzeichnis Materialien gespeichert, welches im Beispiel folgenden Aufbau hat:

| Name                         | Größe   | Geändert              | Aktion                                      |
|------------------------------|---------|-----------------------|---------------------------------------------|
| 🗅 moodle_Seiten              | 1.2Mb   | 21 Mär 2005, 03:30    | Umbenennen                                  |
| 🗅 screenshots                | 166.6Kb | 21 Mär 2005, 03:30    | Umbenennen                                  |
| Ablauf_der_Kurssicherung.zip | 1.1Mb   | 21 Mär 2005, 03:30    | Eröffnen Liste Wiederherstellung Umbenennen |
| 🔁 whitepaper.pdf             | 399.7Kb | 21 Mär 2005, 03:30    | Umbenennen                                  |
| it ausgewählten Dateien 💌    | 1       | Verzeichnis erstellen | Eine Datei hochladen                        |

Danach müssen auf Serverebene die symbolischen Links erzeugt werden. Hier die Vorgehensweise unter Linux, wenn Sie entsprechende Admin- Rechte haben:

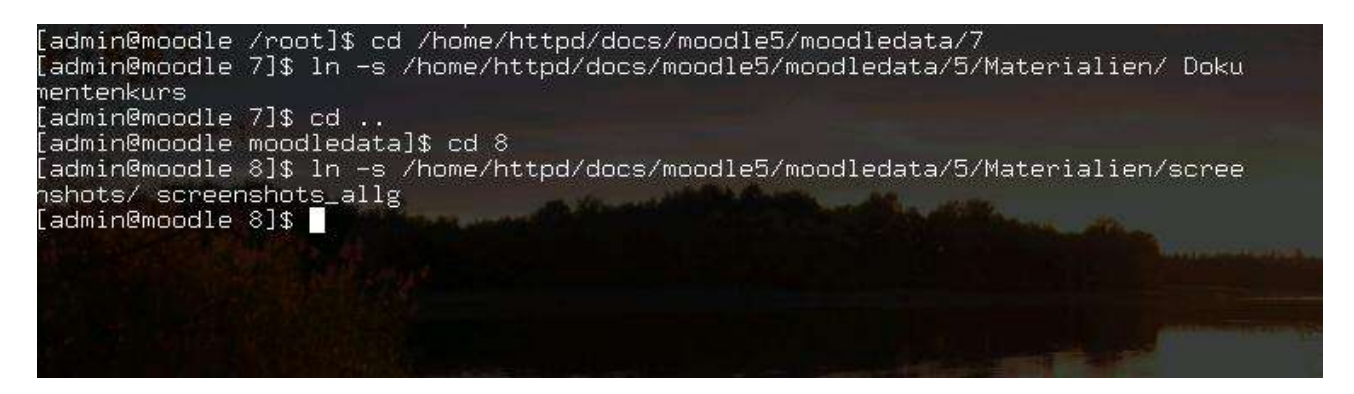

In unserem Beispiel hat der Materialkurs die ID=5 und die Kurse in denen die Dateien genutzt werden ID=7 und ID=8.

Eine Automatisierung für die Erzeugung der Links ist möglich, wenn man auf Serverebene ein entsprechendes script anlegt, welches gestartet wird, wenn ein neuer Kurs angelegt wird. Da dieses script stark von der Verzeichnisstruktur abhängt, habe ich hier kein Beispiel beigefügt.

Allgemein lassen sich die symbolischen Links so erzeugen:

- 1. Wechsel in das Verzeichnis, in dem der Materilakurs verlinkt werden soll
- 2. Erzeugen des Links mit

In -s ../moodledata/ID\_Materialkurs/Verzeichnis\_im\_Materialkurses Verzeichnisname\_im\_Kurs

In unserem Beispiel wurden im Materialkurs 1 nur ein Verzeichnis scrrenshots in den Kurs verlinkt. Als Name wurde im neuen Kurs screenshots\_allg gewählt

| Service » TF103 » [ | Dateien                  |         |                       |                      |
|---------------------|--------------------------|---------|-----------------------|----------------------|
|                     | Name                     | Größe   | Geändert              | Aktion               |
|                     | 🗖 🗀 screenshots_allg     | 166.6Kb | 21 Mär 2005, 03:30    | Umbenennen           |
|                     | 🔲 🖹 glossary.xml         | 48.2Kb  | 21 Mär 2005, 02:12    | Umbenennen           |
|                     | 🔲 🖻 moodlixx.html        | 1.9Kb   | 21 Mär 2005, 02:12    | Bearbeite Umbenennen |
|                     | Mit ausgewählten Dateien | -1      | Verzeichnis erstellen | Eine Datei hochladen |

Unterhalb dieses Verzeichnisses liegen jetzt alle Dateien aus dem Verzeichnis scrrenshots des Materialkurses.

In den Materialkurs 2 wurde das komplette Verzeichnis Materialien verlinkt unter dem neuen Namen Dokumentenkurs

| Moodle Material      | kurs 2  |                      |          |                       |                      |
|----------------------|---------|----------------------|----------|-----------------------|----------------------|
| Service » Linuxtag » | Dateien |                      |          |                       |                      |
|                      | Name    |                      | Größe    | Geändert              | Aktion               |
|                      | -       | Dokumentenkurs       | 2.9Mb    | 21 Mär 2005, 03:30    | Umbenennen           |
|                      | Mit     | ausgewählten Dateien | <u> </u> | Verzeichnis erstellen | Eine Datei hochladen |

Unterhalb dieses Verzeichnissses sind jetzt alle Dateien des Materialkurses (siehe Abbildung auf Seite 2) zu finden.

| Name                             | Größe   | Geändert           |                                 |
|----------------------------------|---------|--------------------|---------------------------------|
| 🗌 🗀 moodle. Seiten               | 1.2Mb   | 21 Mär 2005, 03:30 |                                 |
| Screenshots                      | 166.6Kb | 21 Mär 2005, 03:30 |                                 |
| 📃 🔳 Ablauf_der_Kurssicherung.zip | 1.1Mb   | 21 Mär 2005, 03:30 | Eröffnen Liste Wiederherstellun |
| 🗖 🔁 whitepaper.pdf               | 399.7Kb | 21 Mär 2005, 03:30 |                                 |

Damit können die verlinkten Materialien so genutzt werden, als wären Sie in dem entsprechenden Kurs gespeichert.

Wesentliche Vorteile dieser Methode sind:

- Materialien liegen zentral im System und können per FTP hochgeladen werden, wenn ein entsprechender FTP-User für das Datenverzeichnis des Materialkurses angelegt wurde
- gleiche Dokumente sind nicht mehrfach im System vorhanden und können zentral aktualisiert werden
- der Zugriff kann so gestaltet werden, dass bestimmte das Trainer nur auf bestimmte Verzeichnisse von Kollegen Zugriff haben

Nachteile:

- Erstellen der Links mit maueller Methode nur möglich, wenn man admin-Rechte auf dem Server hat
- wenn die Anlage der Links nicht manuell erfolgen soll, muss bei der Neuanlage eines Kurses, ein entsprechendes script gestartet werden

Leider ist es mir bis jetzt nicht gelungen eine Methode zu finden, wie die Erzeugung von Links unter Nutzung von Windows erfolgen kann. Ich werde aber versuchen eine Methode zu finden, wodurch diese Funktionalität realisiert werden kann.

Für Hinweise zu dieser Kurzanleitung wenden sie sich bitte an

André Krüger <u>andrekrueger@learnbox.de</u>. http://www.learnbox.de